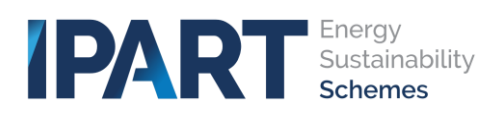

#### Enhancements to TESSA (April 2024)

The following is an outline of the changes we have made to Tessa in the month of April.

## Organisations can now edit and update their own organisation details

When the 'Organisation Details' menu option is selected from the Portal home screen an Organisation details screen appears.

| IPART Sustainability<br>Schemes |                   |                   |                    |                      |                        |                      |                            | Published Data 🔹 | Tours 🕢 ACP Test 🗸 |
|---------------------------------|-------------------|-------------------|--------------------|----------------------|------------------------|----------------------|----------------------------|------------------|--------------------|
|                                 | My Cases          | Create Contact    | My Tasks & RFIs    | My Approvals         | Knowledge Articles     | Organisation Details | My Technical Support Cases |                  |                    |
|                                 |                   | NAME OF THE OWNER | Search for a Knowl | <b>Icome</b><br>Orga | back Test<br>inisation | ACP<br>Search        |                            |                  |                    |
|                                 |                   |                   |                    |                      |                        |                      |                            | Published Data • | Tours 🗛 ACP Test 🗸 |
|                                 | My Cases          | Create Contact    | My Tasks & RFIs    | My Approvals         | Knowledge Articles     | Organisation Details | My Technical Support Cases |                  |                    |
| =                               | Test ACP Organ    | isation           |                    |                      |                        |                      |                            |                  | Â                  |
| Acc<br>* <sub>N4</sub>          | ount              |                   |                    |                      | Copy the Postal        | Address details      |                            |                  |                    |
| Т                               | ist ACP Organisat | ion               |                    |                      | * Street Address Line  | 1                    |                            |                  |                    |
| * or                            | ganisation ID     |                   |                    |                      |                        |                      |                            |                  |                    |
|                                 |                   |                   |                    |                      | Street Address Line 2  |                      |                            |                  |                    |
|                                 | ine               |                   |                    |                      | set address            |                      |                            |                  |                    |
| ACN                             |                   |                   |                    |                      | * Street Suburb        |                      |                            |                  |                    |
|                                 |                   |                   |                    |                      | Sydney                 |                      |                            |                  |                    |

A Customer Admin user can now edit and update their account information on the Organisation details screen. The Name, Organisation ID, ABN and ACN fields are read only and cannot be edited, all other fields can be edited.

| Account Read only     |                                 |
|-----------------------|---------------------------------|
| *Name                 | Copy the Postal Address details |
| Test ACP Organisation | * Street Address Line 1         |
| * Organisation ID     |                                 |
|                       |                                 |
| *ABN                  | Street Address Line 2           |
|                       |                                 |
| ACN                   | *Street Suburb                  |
|                       | Sydney                          |
| *Email                | * Street Post Code              |
|                       | 2000                            |
| * Primary contact     | * Street State                  |
| ACP Test × v          | NSW                             |
|                       |                                 |

Once the organisation has finished making all required changes, they can scroll to the bottom of the screen and select either the Save or the Discard buttons.

The Discard button will remove all changes made and return the user back to the Tessa home screen. The Save button will submit the changes made to Tessa, and the organisations details stored in Tessa will be updated, the user will then automatically be directed back to the Tessa portal home page.

| * Postal postcode<br>2000                                |              |
|----------------------------------------------------------|--------------|
| * Postal state Sydney                                    | ]            |
| * Postal country           Australia         x         v | ]            |
| Related Lists<br>Manage Users                            |              |
|                                                          | Save Discard |

### Organisations can now manage the status of contacts within their organisation and add new contacts

A Customer Admin user can now change the status of a contact within their organisation. To do so, the organisation needs to navigate to the Organisation details screen and scroll to the bottom of the screen.

|                                       |                                                                                                    | Published Data • Tours 🛛 ACP Test 🗣 |
|---------------------------------------|----------------------------------------------------------------------------------------------------|-------------------------------------|
|                                       | My Cases Create Contact My Tasks & RFIs My Approvals Knowledge Articles Organisation Details My Technical Support Cases                                                                                                    |                                     |
|                                       | Welcome back Test ACP<br>Organisation<br>Search for a Knowledge Article Search                                                                                                    |                                     |
|                                       | My Cases Create Contact My Tasks & RFIs My Approvals Knowledge Articles Organisation Details My Technical Support Cases                                                                                                    | Published Data - Tours 🛷 ACP Test 🗸 |
|                                       |                                                                                                    |                                     |
| Scroll to the bottom<br>of the screen | Account *Name Copy the Postal Address details *Street Address Line 1 *Organisation ID *ABN *ABN ACN *Street Address Line 2 *Street Address Line 2 *Street Addres |                                     |
| ,                                     | Sydney                                                                                                    |                                     |

At the bottom of the organisation details screen there is a 'Manage Users' link.

| * Postal state                |     | _ |              |
|-------------------------------|-----|---|--------------|
| Sydney                        |     | ] |              |
| * Postal country              |     |   |              |
| Australia                     | × v | ] |              |
| Related Lists<br>Manage Users |     |   |              |
|                               |     |   | Save Discard |

When the 'Manage Users' link is selected a new manage users screen will load.

| <b>IPA</b> | RT Sustai    | y<br>nability<br>nes |                  |                      |              |                 |           |        |                    |                      |                            | Published Data • | <u>Tours</u> | ACP Test 🗸 |
|------------|--------------|----------------------|------------------|----------------------|--------------|-----------------|-----------|--------|--------------------|----------------------|----------------------------|------------------|--------------|------------|
|            |              |                      | <u>My C</u>      | ases <u>Create C</u> | ontact My    | Tasks & RFIs M  | My Approv | als    | Knowledge Articles | Organisation Details | My Technical Support Cases |                  |              |            |
| Manage Us  | ers Add news | contact              |                  |                      |              |                 |           |        |                    |                      |                            |                  |              |            |
| First name | Last name    | Username(user_name)  | Job Title        | Business phone       | Mobile phone | Email           |           | Active | *                  |                      |                            |                  |              |            |
| ACP        | Test         | acp1.test            | Company Director | 1231231234           | 1234567890   | acp1.test@examp | ole.com   | true   |                    |                      |                            |                  |              |            |
| TESTING    | TEST         | TEST@TESTING.COM     |                  |                      | 123456789    | TEST@TESTING.C  | ом        | false  |                    |                      |                            |                  |              |            |
|            |              |                      |                  |                      |              |                 |           |        |                    |                      |                            |                  |              |            |
|            |              |                      |                  |                      |              |                 |           |        |                    |                      |                            |                  |              |            |
|            |              |                      |                  |                      |              |                 |           |        |                    |                      |                            |                  |              |            |

To view the details of a contact, click anywhere on the contacts details in the list on the left

| Manage Us  | Manage Users Add new contact |                     |                  |                |              |                       |        | TESTING TEST              |                  |
|------------|------------------------------|---------------------|------------------|----------------|--------------|-----------------------|--------|---------------------------|------------------|
| First name | Last name                    | Username(user_name) | Job Title        | Business phone | Mobile phone | Email                 | Active | Contact                   |                  |
| ACP        | Test                         | acp1.test           | Company Director | 1231231234     | 1234567890   | acp1.test@example.com | true   | * First name              | Business phone   |
| TESTING    | TEST                         | TEST@TESTING.COM    | Q                |                | 123456789    | TEST@TESTING.COM      | false  | TESTING                   |                  |
|            |                              |                     |                  |                |              |                       | -      | * Last name               | Mobile phone     |
|            |                              |                     |                  |                |              |                       |        | TEST                      | 123456789        |
|            |                              |                     |                  |                |              |                       |        | Username(user_name)       | * Email          |
|            |                              |                     |                  |                |              |                       |        | TEST@TESTING.COM          | TEST@TESTING.COM |
|            |                              |                     |                  |                |              |                       |        | Job Title                 | Active           |
|            |                              |                     |                  |                |              |                       |        |                           |                  |
|            |                              |                     |                  |                |              |                       |        |                           |                  |
|            |                              |                     |                  |                |              |                       |        | Related Tables            |                  |
|            |                              |                     |                  |                |              |                       |        | Group Membership          |                  |
|            |                              |                     |                  |                |              |                       |        | Group                     |                  |
|            |                              |                     |                  |                |              |                       |        | ACCT0001506 Notifications |                  |
|            |                              |                     |                  |                |              |                       |        | ACP User                  |                  |
|            |                              |                     |                  |                |              |                       |        | Basic User                |                  |
|            |                              |                     |                  |                |              |                       |        | Workflow Management User  |                  |
| 4          |                              |                     |                  |                |              |                       | Ψ.<br> |                           |                  |
| <>         | Rows 1 - 2                   | ? of 2              |                  |                |              |                       |        |                           | Save Discard     |

Initially the organisation will only have access to manage the active status of a contact. An organisation will be able to mark a contact as active or inactive by using the **'Active'** tick box. All other fields will appear read only.

| Username(user_name) | *Email           |
|---------------------|------------------|
| TEST@TESTING.COM    | TEST@TESTING.COM |
| Job Title           | Active           |
|                     |                  |

Any changes made to the contacts active status by an organisation will need to be submitted to Tessa by selecting the Save button in the bottom right hand corner of the screen.

The Save button will submit the changes to Tessa and the contacts status in Tessa will be updated.

On selecting the Save button, the user will automatically be directed back to the Tessa portal home page. The Discard button will remove all changes made and return the user back to the Tessa portal home page.

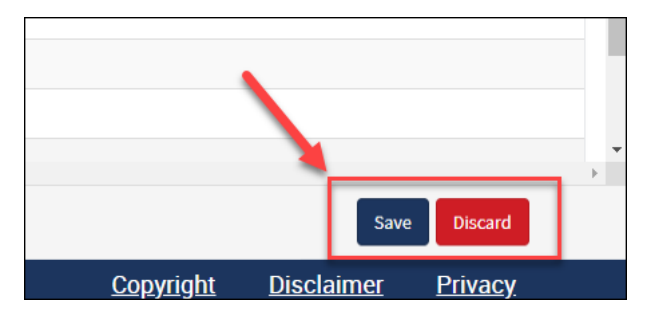

A Customer Admin user can also add a new contact to their organisation account by selecting the **'Add new contact'** button.

| IPA        | R Energ<br>Susta<br>Scher | ly<br>inability<br>mes |                  |                       |              |                       |                  |
|------------|---------------------------|------------------------|------------------|-----------------------|--------------|-----------------------|------------------|
|            |                           |                        | <u>My C</u>      | cases <u>Create C</u> | Contact My 1 | asks & RFIs My Appr   | <u>ovals Kno</u> |
| Manage Us  | ers Add new               | contact                |                  |                       |              |                       |                  |
| First name | Last name                 | Username(user_name)    | Job Title        | Business phone        | Mobile phone | Email                 | Active           |
| ACP        | Test                      | acp1.test              | Company Director | 1231231234            | 1234567890   | acp1.test@example.com | true             |
| TESTING    | TEST                      | TEST@TESTING.COM       |                  |                       | 123456789    | TEST@TESTING.COM      | true             |

When the 'Add new contact' button is selected, a create contact screen will appear.

| Home > Create Contact.                                                                |                                                                                   |                                 |
|---------------------------------------------------------------------------------------|-----------------------------------------------------------------------------------|---------------------------------|
| Create Contact.<br>Create Contact.                                                    |                                                                                   | Submit                          |
| Please provide the contact details. Refer to our privacy policy in the l information. | ink at the bottom of the page to understand how we use personal                   | Required information            |
| * Indicates required                                                                  |                                                                                   | First Name Last Name User Email |
| * First Name                                                                          | User Phone                                                                        |                                 |
| * Last Name                                                                           | Do you want to add this contact to Customer Admin Group? Signatory user help text |                                 |
| Username                                                                              | Evidence <b>must</b> be attached, see IPART website for details.                  |                                 |
| * User Email                                                                          | This user will be a signatory Organization Name Tect MCR Organization             |                                 |
|                                                                                       | Job Title                                                                         |                                 |
|                                                                                       | Add attachments                                                                   |                                 |

On the create contact screen there is an option to make the new contact part of the customer admin group. This will allow the new contact to access and manage the organisation details screen and manage the status of contacts for the organisation.

| Create Contact.                                                                                                    |                                                                  |  |  |  |  |
|----------------------------------------------------------------------------------------------------|------------------------------------------------------------------|--|--|--|--|
| Create Contact.                                                                                                    |                                                                  |  |  |  |  |
| Please provide the contact details. Refer to our privacy policy in the link at the bottom of the page to understand how we use personal information. |                                                                  |  |  |  |  |
| * Indicates required                                                                                                    |                                                                  |  |  |  |  |
| * First Name                                                                                                    | User Phone                                                       |  |  |  |  |
|                                                                                                    |                                                                  |  |  |  |  |
| * Last Name                                                                                                    | Do you want to add this contact to Customer Admin Group?         |  |  |  |  |
|                                                                                                    | Signatory user help text 🔞                                       |  |  |  |  |
| Username                                                                                                    | Evidence <b>must</b> be attached, see IPART website for details. |  |  |  |  |
|                                                                                                    | This user will be a signatory                                    |  |  |  |  |

On the create contact screen there is also an option to make the new contact a signatory for the organisation, by selecting the signatory tick box and uploading the required documentation using the attachment icon on the create contact screen.

| Create Contact.                                                                                                    |                                                                  |  |  |  |
|----------------------------------------------------------------------------------------------------|------------------------------------------------------------------|--|--|--|
| Please provide the contact details. Refer to our privacy policy in the link at the bottom of the page to understand how we use personal information. |                                                                  |  |  |  |
| * Indicates required                                                                                                    |                                                                  |  |  |  |
| * First Name                                                                                                    | User Phone                                                       |  |  |  |
|                                                                                                    |                                                                  |  |  |  |
| * Last Name                                                                                                    | Do you want to add this contact to Customer Admin Group?         |  |  |  |
|                                                                                                    | Signatory user help text 😧                                       |  |  |  |
| Username                                                                                                    | Evidence <b>must</b> be attached, see IPART website for details. |  |  |  |
|                                                                                                    | This user will be a signatory                                    |  |  |  |
| * User Email                                                                                                    | Organization Name                                                |  |  |  |
|                                                                                                    | Test ACP Organisation +                                          |  |  |  |
|                                                                                                    | Job Title                                                        |  |  |  |
|                                                                                                    |                                                                  |  |  |  |
|                                                                                                    | ·                                                                |  |  |  |
|                                                                                                    | Add attachments                                                  |  |  |  |
|                                                                                                    | Add attachments                                                  |  |  |  |

Once all required information has been added to the create contact screen the Submit button must be selected to create the new contact in Tessa.

Once the Submit button is selected, the user will be taken back to the manage users screen and the new contact created will appear in the list of contacts on the left hand side of the screen.

#### Users can now edit and update their own details

Users can now edit and update their account information through the My Profile menu. Select your login menu option in the top right hand corner of the screen, and then select Profile from the menu.

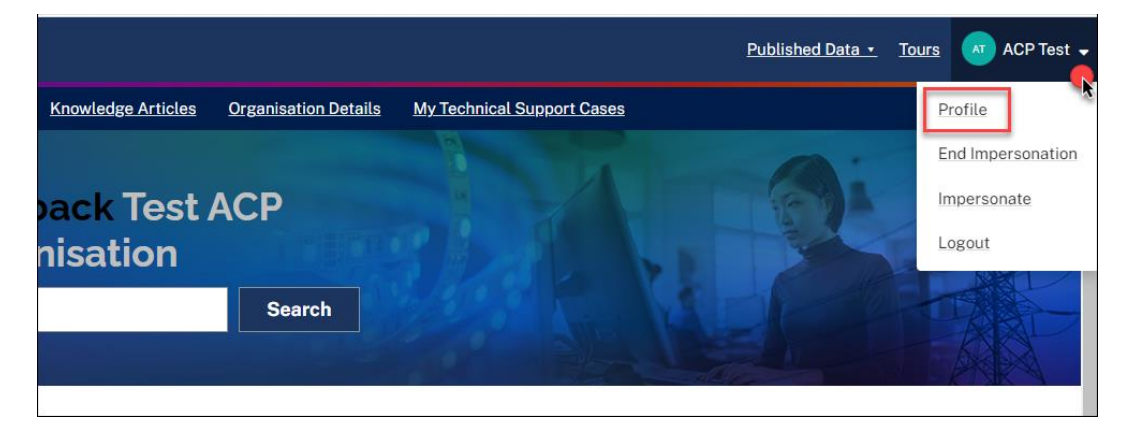

Once on the My Profile screen, you will be able to update some of your information, such as first name, last name, email, or mobile phone. There will be information on your My Profile screen that cannot be updated and changed, such as Account name, Username or create date.

| Home > My Profile     |                         |
|-----------------------|-------------------------|
| Upload Picture        | ACP Test<br>Bio (Empty) |
| About                 |                         |
| * First name          |                         |
| ACP                   |                         |
| * Last name           |                         |
| Test                  |                         |
| Account               |                         |
| Test ACP Organisation |                         |
| Username(user_name)   |                         |
| acp1.test             |                         |
| * Job Title           |                         |
| Company Director      |                         |
| Business phone        |                         |
| 1231231234            |                         |
| * Mobile phone        |                         |
| 1234567890            |                         |
| * Email               |                         |
| acp1.test@example.com |                         |
| Created               |                         |
| 10-11-2022 14:07:43   |                         |
| Submit                |                         |

If you would like to update or change your email address, this will also change your Tessa account username.

When you amend your email address, a reminder prompt will appear on the screen to advise of the change to the username if your email address is changed.

| * Email                                                                 |                                                        |  |
|-------------------------------------------------------------------------|--------------------------------------------------------|--|
| Created                                                                 |                                                        |  |
| 12-12-2022 10:18:32                                                     |                                                        |  |
| <ul> <li>Reminder:</li> <li>Please note, by amending your em</li> </ul> | ail, this will also change your Tessa account username |  |
| Submit                                                                  |                                                        |  |

There is now an option to reset your password from the My Profile screen. Scroll down, you will find a **Change Password** button at the bottom of the My Profile screen.

| User preferences              |           |
|-------------------------------|-----------|
| Configure Multi-Factor Auther | ntication |
|                               |           |
| Security                      |           |
| Password<br>Change Password   | -         |

When the Change Password button is selected, a pop up window will appear where you will be able to update your password.

| Change Password    |        |
|--------------------|--------|
| * Current Password |        |
| * New password     |        |
|                    |        |
| * Confirm Password |        |
|                    |        |
| Cancel             | Change |
|                    |        |

There is now an option to apply for signatory access from the My Profile screen. If you are not already a signatory user, when you access the My Profile screen, you will see a **Apply for Signatory access** button.

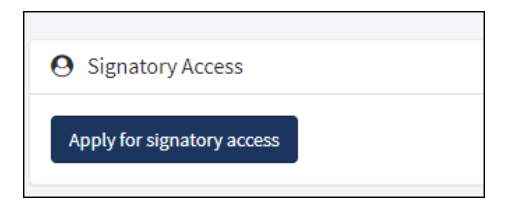

When the apply for signatory access button is selected, the apply for signatory access screen will appear. The information on the apply for signatory access screen will be prefilled from your profile details.

| Home > Apply for signatory access                                                   |                                                                  |        |
|-------------------------------------------------------------------------------------|------------------------------------------------------------------|--------|
| Apply for signatory access                                                          |                                                                  | Submit |
| Please provide the contact details. Refer to our privacy policy in the information. | link at the bottom of the page to understand how we use personal |        |
| First Name                                                                          | User Phone                                                       |        |
| Contact                                                                             | 53453453543                                                      |        |
| Last Name                                                                           | Organization Name Pty Limited                                    |        |
| Username                                                                            | Job Title                                                        |        |
| schp.contact                                                                        | A contact                                                        |        |
| User Email                                                                          |                                                                  |        |
| schp1.contact@example.com                                                           |                                                                  |        |
| Evidence must be attached for signatory user requests, see IPART we                 | absite for details.                                              |        |
|                                                                                     | Add attachments                                                  |        |
|                                                                                     |                                                                  |        |

To be able to apply for signatory access you attach all required documentation before you are able to submit the application. If the submit button is selected without the required documentation attached, a red validation error will appear on the screen.

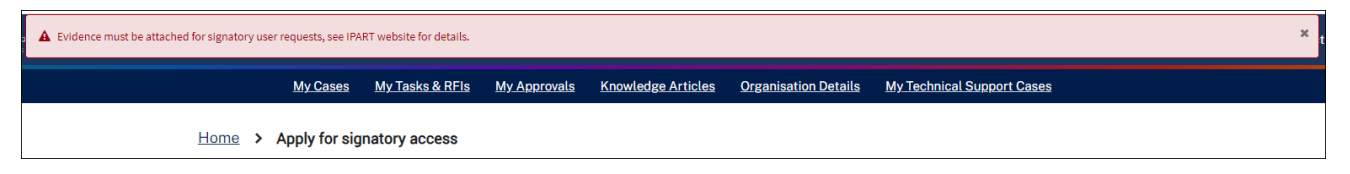

# ACPs and Basic users can now cancel a pending application for product acceptance

Any application for product acceptance that is active and has not yet been completed can now be cancelled by the ACP or Basic user. To cancel the user opens the case from the My Cases list to display the post submission screen.

|                     | <u>My Case</u>                                         | s Create Con                       | tact      | <u>My Tasks &amp; RF</u>                 | is <u>My A</u> j                                  | provals                | Knowledge Article  | <u>s Org</u> | anisation Details | My Technica        | l Support C            | ases                   |
|---------------------|--------------------------------------------------------|------------------------------------|-----------|------------------------------------------|---------------------------------------------------|------------------------|--------------------|--------------|-------------------|--------------------|------------------------|------------------------|
| lom                 | <u>ne</u> > M                                          | / Lists                            |           |                                          |                                                   |                        |                    |              |                   |                    |                        |                        |
| My l                | Lists                                                  |                                    |           | ≡ Cases                                  |                                                   |                        |                    |              |                   | Keyword Sea        | arch                   | ٩                      |
| All                 |                                                        |                                    |           | Case Number                              | Case type                                         | Product Type           | e Accreditation ID | Scheme       | Certificate Type  | Total Certificates | State                  | Created 💊              |
| App<br>App<br>Cert  | lication for Ad<br>lication for An<br>tificate Regist  | ccreditation<br>nendment<br>ration |           | CS0001550                                | Application<br>for Product<br>Acceptance          | Induction<br>Luminaire | R                  |              |                   |                    | Open                   | 26-03-2024<br>08:26:15 |
| Cert<br>Cert        | tificate Transf<br>tificate Volunt                     | er<br>ary Surrencer                |           | CS0001474                                | Application<br>for Product<br>Acceptance          | induction<br>Luminaire |                    |              |                   |                    | Open                   | 12-03-2024<br>14:19:57 |
| Cert<br>Cert<br>App | tificate Forfeit<br>tificate Reviva<br>lication for Pi | l oduct Acceptance                 | 7/        | CS00012-09                               | Application<br>for Product<br>Acceptance          | Chimney<br>Dampers     |                    |              |                   |                    | Complete               | 11-03-2024<br>09:48:59 |
| ACP<br>ACP          | ' Audit<br>' Audit Recom                               | ommendations                       | CS0001458 | Application<br>for Product<br>Acceptance | Compact<br>Fluorescent<br>Lamp with<br>Integrated |                        |                    |              |                   | Complete           | 08-03-2024<br>13:08:50 |                        |
| Scho<br>Lega        | eme Participa<br>acy                                   | nt Liabilities                     |           | CS0001457                                | Application<br>for Product<br>Acceptance          | LED Lamp<br>and Driver |                    |              |                   |                    | Complete               | 08-03-2024<br>13:07:41 |

Once on the case post submission screen, at the bottom of the case screen, there is a cancel button.

| M I                 |              |                        |                        |                    |           |                     |       |              |                      |                  |                   |   |
|---------------------|--------------|------------------------|------------------------|--------------------|-----------|---------------------|-------|--------------|----------------------|------------------|-------------------|---|
| Related Tables      |              |                        |                        |                    |           |                     |       |              |                      |                  |                   |   |
| Accepted Products   |              |                        |                        |                    |           |                     |       |              |                      |                  |                   |   |
| Accepted Produ      | cts          |                        |                        |                    |           |                     |       |              |                      |                  |                   |   |
| Accepted Product ID | Case Number  | Applicant Organization | Product Type           | Product Refinement | Method(s) | Activity Definition | Brand | Model Number | Driver Brand (if dec |                  |                   |   |
| ACC0000062          | CS0001550    | Test ACP Organisation  | Induction<br>Luminaire | Declared Article   | MBM       | NA                  | VCV   | CVCXVC       |                      |                  |                   |   |
| (                   |              |                        |                        |                    |           |                     |       |              | +                    |                  |                   |   |
| < > Rows            | s 1 - 1 of 1 |                        |                        |                    |           |                     |       |              |                      |                  |                   |   |
|                     |              |                        |                        |                    |           |                     |       |              |                      |                  |                   |   |
|                     |              |                        |                        |                    |           |                     |       |              | Cancel               |                  |                   |   |
|                     |              |                        |                        |                    |           |                     |       |              |                      | <u>Copyright</u> | <u>Disclaimer</u> | P |

When the cancel button is selected, a prompt will appear asking the user to confirm that they would like to proceed with the cancellation.

Once the user confirms the cancellation, the state of the case on the post submission screen will update to Cancelled.

| <u>My Cases</u>                       | Create Contact | <u>My Tasks &amp; RFIs</u> | My Approvals | Knowledge Articles | Organisation Details | My Technical Support Cases |
|---------------------------------------|----------------|----------------------------|--------------|--------------------|----------------------|----------------------------|
| <b>≡</b> CS0001555                    |                |                            |              |                    |                      |                            |
| Case<br>Case Number<br>CS0001555      |                |                            |              | State<br>Cancelled |                      | ¥.                         |
| Application for Produ<br>Total Amount | uct Acceptance |                            | ¥            |                    |                      |                            |
| AS                                    |                |                            | 0.00         |                    |                      |                            |

And the state of the case will also appear as cancelled in the My Cases list view screen.

| <u>My Cases</u>                                                          | Create Contact           | <u>My Tasks &amp; RF</u> | <u>ls MyA</u>                            | <u>pprovals</u> <u>k</u>                          | Inowledge Article | <u>s Org</u> | anisation Details | My Technical       | Support C | ases                   |
|--------------------------------------------------------------------------|--------------------------|--------------------------|------------------------------------------|---------------------------------------------------|-------------------|--------------|-------------------|--------------------|-----------|------------------------|
| Home > My L                                                              | ists                     |                          |                                          |                                                   |                   |              |                   |                    |           |                        |
| My Lists                                                                 |                          | <b>≡</b> Cases           |                                          |                                                   |                   |              |                   | Keyword Sea        | irch      | ٩                      |
| All                                                                      |                          | Case Number              | Case type                                | Product Type                                      | Accreditation ID  | Scheme       | Certificate Type  | Total Certificates | State     | Created 💊              |
| Application for Accre<br>Application for Amen<br>Certificate Registratio | ditation<br>.dment<br>on | CS0001555                | Application<br>for Product<br>Acceptance | Compact<br>Fluorescent<br>Lamp with<br>Integrated |                   |              |                   | [                  | Cancelled | 26-03-2024<br>08:48:57 |
| Certificate Transfer<br>Certificate Voluntary                            | Surrender                | CS0001554                | Application<br>for Product<br>Acceptance | Compact<br>Fluorescent<br>Lamp with<br>Integrated |                   |              |                   |                    | Cancelled | 26-03-2024<br>08:47:57 |
| Certificate Forfeit<br>Certificate Revival                               | uct Acceptance           | CS0001553                | Application<br>for Product<br>Acceptance | Compact<br>Fluorescent<br>Lamp with<br>Integrated |                   |              |                   |                    | Cancelled | 26-03-2024<br>08:47:14 |

Note- The ability to cancel will only be available on applications for product acceptance case records that are created after the new cancellation feature goes live for use.